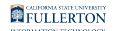

## Sending an Email to a Distribution List

This article covers how users can send emails to distribution lists in the campus Microsoft Outlook Global Address Book.

These instructions are for distribution lists created in the campus Global Address Book. If you create contact groups in your own email account in Outlook, you can find instructions on the Microsoft Support website.

1. Compose your email and review it for accuracy. Then click on the To field and enter the full name of the distribution list in the Global Address List search field.

| 🗄 🍤 े                         |                         | Û              |                                                                               | Important Email - Message (HTML)                                                                  |                 |                      |                       |                  |                |                         |                   |               |                 |
|-------------------------------|-------------------------|----------------|-------------------------------------------------------------------------------|---------------------------------------------------------------------------------------------------|-----------------|----------------------|-----------------------|------------------|----------------|-------------------------|-------------------|---------------|-----------------|
| File Me                       | essage                  | Insert         | Options                                                                       | Format Text                                                                                       | Review          | w Gra                | ammarly               | AD               | OBE PDF        | 🛛 Tell me               | what you          | u want        | to d            |
| Paste                         | 3 I <u>U</u>            | 11<br>aly -    | A^ A <sup>*</sup>   ∷<br>A ∗   ≡ ≡                                            |                                                                                                   | Address<br>Book | کی<br>Check<br>Names | Û<br>Attach<br>File ▼ | Attach<br>Item * | Signature<br>• | Attach Fi<br>Adobe Send | le via<br>& Track | Assi<br>Polic | ]<br>gn<br>∵y * |
| Clipboard 🗔                   |                         | 9              | elect Names: G                                                                | lobal Address Li                                                                                  | st              |                      |                       |                  |                |                         |                   |               | ×               |
| Fr                            | rom +                   | lar+           | Search: 🖲 Nar                                                                 | ne only O Mo                                                                                      | re column       | s Addre              | ess Book              |                  |                |                         |                   |               |                 |
|                               | То                      | 2              | DL-CMS_HR_St                                                                  | udent_Worker                                                                                      | Go              | Glob                 | al Addres             | ss List - la     | arthur@full    | erton.edı 🗸             | Advanc            | ed Fin        | d               |
| Send                          | Сс                      |                | Name                                                                          |                                                                                                   |                 |                      |                       |                  | Title          |                         | Busin             | ess Ph        | on              |
| Subj                          | Bcc<br>ect              | Impc           | DL-CMS_HI<br>DL-CMS_HI<br>DL-CMS_LC<br>DL-CMS_NC<br>DL-CMS_NC<br>DL-CMS_NC    | <pre>&amp;_Student_Work &amp;_Timekeepers D dcdowntime_Ful dcdowntimeall</pre>                    | er              |                      |                       |                  |                |                         |                   |               | ^               |
| Dear Studen<br>This is a very | nt Worker<br>y importai | User<br>nt tra | a dI-CMS_pso<br>DL-CMS_Re<br>DL-CMS_Re<br>DL-CMS_Re<br>DL-CMS_SA<br>DL-CMS_SA | ampusadmin<br>ports_Cmte_Fina<br>ports_Cmte_HR<br>ports-Cmte_ALL<br>_Mgmt_Team<br>eering_Committe | ance<br>ee      |                      |                       |                  |                |                         |                   |               |                 |
|                               | Lead IT L<br>Division   | of Inf         | B DL-CMS_ST<br>DL-CMS_TE<br>C                                                 | U_SFS<br>)A_Transfer_Brid                                                                         | ge              |                      |                       |                  |                |                         |                   | >             | *               |
| CSUF                          | 800 N. St<br>IT Trainir | tate C         | To -><br>Cc ->                                                                |                                                                                                   |                 |                      |                       |                  |                |                         |                   |               |                 |
|                               |                         |                | Bcc ->                                                                        |                                                                                                   |                 |                      |                       |                  |                | ОК                      | с                 | ancel         |                 |

1. Click on the To field in your email.

FULLERTON

- 2. Enter the full name of the distribution list you want to send to in the search field.
- 2. Double click on the entry and then click OK.

| Select Names: Global Address List |                                                                | ×             |
|-----------------------------------|----------------------------------------------------------------|---------------|
| Search:  Name only OMore columns  | Address Book                                                   |               |
| DL-CMS_HR_Student_Worker Go       | Global Address List - larthur@fullerton.edt $ \smallsetminus $ | Advanced Find |
| Name                              | Title                                                          | Business Phon |
| 📲 DL-CMS_HR_Student_Worker        | 1                                                              | ^             |
| 2 DL-CMS_HR_Timekeepers           |                                                                |               |
| 2 DL-CMS_LCD                      |                                                                |               |
| DL-CMS_Ndcdowntime_Ful            |                                                                |               |
| stand di-CMS_naccownamean         |                                                                |               |
| 2 DL-CMS_Reports_Cmte_Finance     |                                                                |               |
| 2 DL-CMS_Reports_Cmte_HR          |                                                                |               |
| 2 DL-CMS_Reports-Cmte_ALL         |                                                                |               |
| Starting Committee                |                                                                |               |
| S DI-CMS_Steering_Committee       |                                                                |               |
| 2 DL-CMS_TDA_Transfer_Bridge      |                                                                | ~             |
| <                                 |                                                                | >             |
| To -> DL-CMS HR Student Wor       | <u>ker</u>                                                     |               |
| Cc ->                             |                                                                |               |
| Bcc ->                            | 2                                                              |               |
|                                   | ОК                                                             | Cancel        |

- 1. Double click on the distribution list name to add it to the To field.
- 2. Click **OK**.

FULLERTON

## 3. Review your email at least one more time for content and accessibility. Then click Send. You're done!

| 🛛 🗄 🔊       | <b>O</b> 1                                                         | t O                                                                             | ÷                                                             |                                                                                                    |                                                                            | Importa                 | ant Email - Messag | ge (HTM       |
|-------------|--------------------------------------------------------------------|---------------------------------------------------------------------------------|---------------------------------------------------------------|----------------------------------------------------------------------------------------------------|----------------------------------------------------------------------------|-------------------------|--------------------|---------------|
| File        | Message                                                            | Insert                                                                          | Options                                                       | Format Text                                                                                          | Review G                                                                   | rammarly                | ADOBE PDF          | ₽т            |
| Paste       | Calibri (Boo<br>B I U                                              | • 11 •                                                                          | A* A*   Ξ<br>•   Ξ Ξ                                          | · ≟ · │ ∻                                                                                            | Address Check<br>Book Names                                                | Û<br>Attach /<br>File ▼ | Attach Signature   | Atta<br>Adobe |
| Clipboard 🗔 |                                                                    | Bas                                                                             | ic Text                                                       | Es.                                                                                                  | Names                                                                      |                         | Include            | Adobe         |
| DL-CMS_H    | R_Student_W<br>From +<br>To<br>Cc<br>Bcc<br>Subject                | Vorker ➤ α<br>larthur@f                                                         | contains abou<br>ullerton.edu<br><u>MS HR Stud</u><br>t Email | t 342 recipients.<br>ent Worker                                                                      |                                                                            |                         |                    |               |
| Dear Use    | ers,<br>very importa                                               | ant trainin                                                                     | ig message f                                                  | or all users wh                                                                                      | no have access t                                                           | o Student               | t Worker functio   | nality.       |
| CSUF        | Lori Art<br>Lead IT<br>Division<br>T 657-2<br>800 N. S<br>IT Train | thur-Carm<br>Document<br>of Inform<br>78-5792<br>State Colle<br>ing   <u>CS</u> | tation, Train<br>ation Techno<br>F 657-278<br>ge Blvd, Fulle  | ning, & Suppor<br>blogy   IT Tra<br>-1408   <mark>larthur</mark><br>erton, CA 9283<br><u>JF News</u> | t <i>Specialist</i><br>ining & Support<br><mark>@fullerton.edu</mark><br>1 |                         |                    |               |

## I get an error when trying to send to a distribution list!

View this article on troubleshooting sending to distribution lists.

## **Need More Help?**

Contact the IT Help Desk at <u>helpdesk@fullerton.edu</u> or 657-278-7777 for additional assistance.